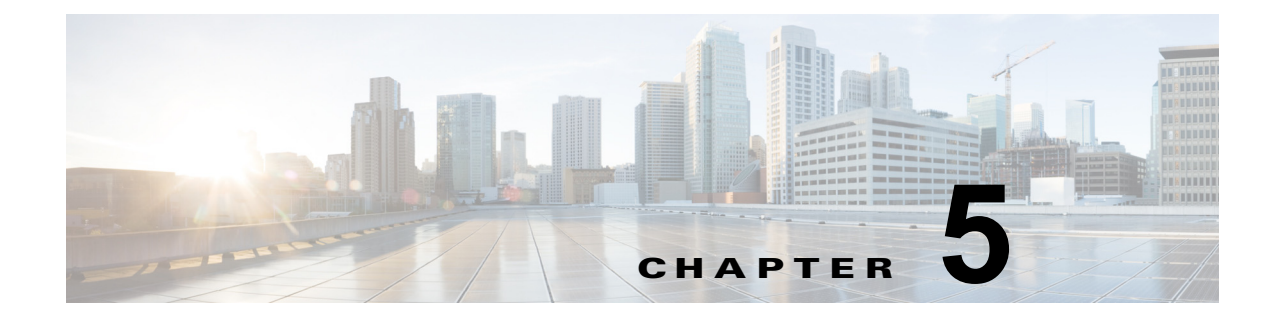

# システム再起動

この項では、次の再起動オプションを使用する手順について説明します。

- •「バージョンの切り替えと再起動」(P.5-1)
- 「現在のバージョンの再起動」(P.5-1)
- 「システムのシャットダウン」(P.5-2)

## バージョンの切り替えと再起動

このオプションは、新しいソフトウェアにアップグレードする場合と、以前のソフトウェアのバージョ ンにフォール バックする場合の両方で使用します。アクティブ ディスク パーティションで実行中のシ ステムをシャットダウンし、その後非アクティブ パーティションのソフトウェア バージョンを使用し てシステムを自動的に再起動するには、次の手順に従います。

A 注意

ſ

この手順を実行すると、システムが再起動し、一時的に使用できない状態になります。

#### 手順

**ステップ1** [Cisco Unified Communications オペレーティング システムの管理(Cisco Unified Communications オ ペレーティング システム Administration)]ウィンドウで、[設定(Settings)]>[バージョン (Version)]の順に移動します。

> [バージョン設定(Version Settings)] ウィンドウが表示されます。このウィンドウにはアクティブ パーティションと非アクティブパーティションの両方のソフトウェアバージョンが表示されます。

ステップ2 バージョンを切り替えて再起動する場合は、[バージョンの切り替え(Switch Versions)]をクリック します。操作を中止する場合は、[キャンセル(Cancel)]をクリックします。

[バージョンの切り替え(Switch Versions)]をクリックするとシステムが再起動し、現在非アクティブであるパーティションがアクティブになります。

# 現在のバージョンの再起動

現在のパーティションでバージョンを切り替えずにシステムを再起動するには、次の手順に従います。

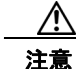

この手順を実行すると、システムが再起動し、一時的に使用できない状態になります。

#### 手順

**ステップ1** [Cisco Unified Communications オペレーティング システムの管理 (Cisco Unified Communications オ ペレーティング システム Administration)]ウィンドウで、[設定 (Settings)]>[バージョン (Version)]の順に移動します。

> [バージョン設定(Version Settings)] ウィンドウが表示されます。このウィンドウにはアクティブ パーティションと非アクティブパーティションの両方のソフトウェアバージョンが表示されます。

**ステップ2** システムを再起動する場合は[リスタート(Restart)]をクリックします。操作を中止する場合は[ キャンセル(Cancel)]をクリックします。

> [リスタート(Restart)]をクリックすると、現在のパーティションのシステムが、バージョンを切り 替えずに再起動します。

## システムのシャットダウン

Æ 注意

サーバをシャットダウンおよびリブートする場合、サーバの電源ボタンを押さないでください。電 源ボタンを押すと、誤ってファイルシステムを破損し、サーバをリブートできなくなるおそれがあ ります。

システムをシャットダウンするには、手順1または手順2に従います。

### <u>\_\_\_\_\_</u> 注意

この手順を実行すると、システムがシャットダウンします。

### 手順 1

**ステップ1** [Cisco Unified Communications オペレーティング システムの管理(Cisco Unified Communications オ ペレーティング システム Administration)]ウィンドウで、[設定(Settings)]>[バージョン (Version)]の順に移動します。

> [バージョン設定(Version Settings)] ウィンドウが表示されます。このウィンドウにはアクティブ パーティションと非アクティブ パーティションの両方のソフトウェア バージョンが表示されます。

ステップ2 システムをシャットダウンする場合は[シャットダウン(Shutdown)]をクリックします。操作を中止 する場合は[キャンセル (Cancel)]をクリックします。

[シャットダウン (Shutdown)]をクリックすると、すべてのプロセスが中断され、システムがシャットダウンします。

(注)

ハードウェアが停止するまで数分かかる場合があります。

ſ

#### 手順2(手順1の代わり)

**ステップ1** CLI コマンド utils system shutdown または utils system restart コマンドを実行します。CLI コマン ドを実行する手順については、『Command Line Interface Reference Guide for Cisco Unifed Communications Solutions』を参照してください。 システムのシャットダウン

l